# M1000E 通过CMC Web界面重启刀片的iDRAC

会玩服务器的小戴 戴尔中国服务 4月9日

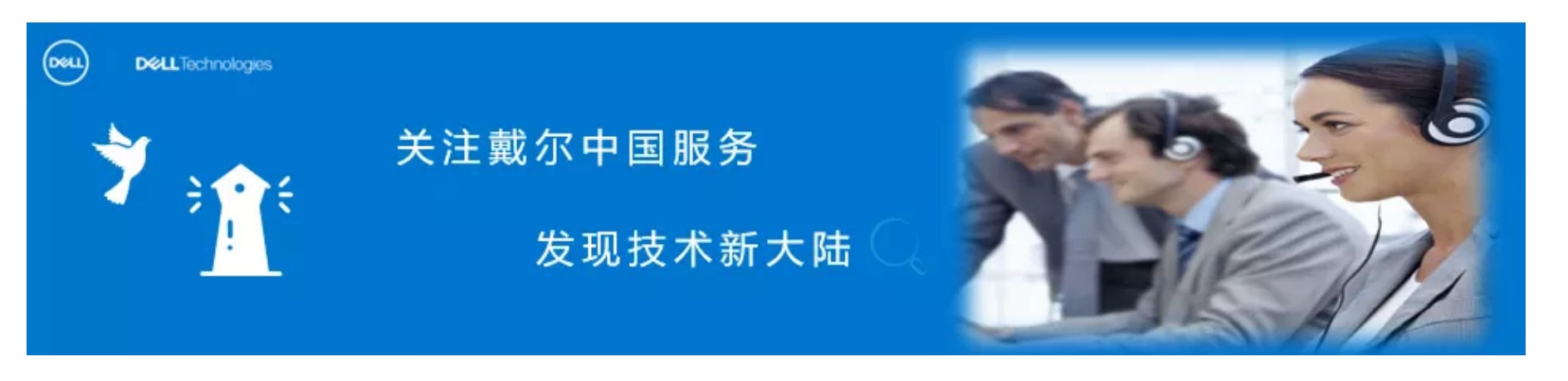

小戴一直认为,成功来源于尽自己最大努力做事,来源于学习和自我提高,归根到底我们都需要从每天的学 习开始做起,把成长型思维当作一种习惯。

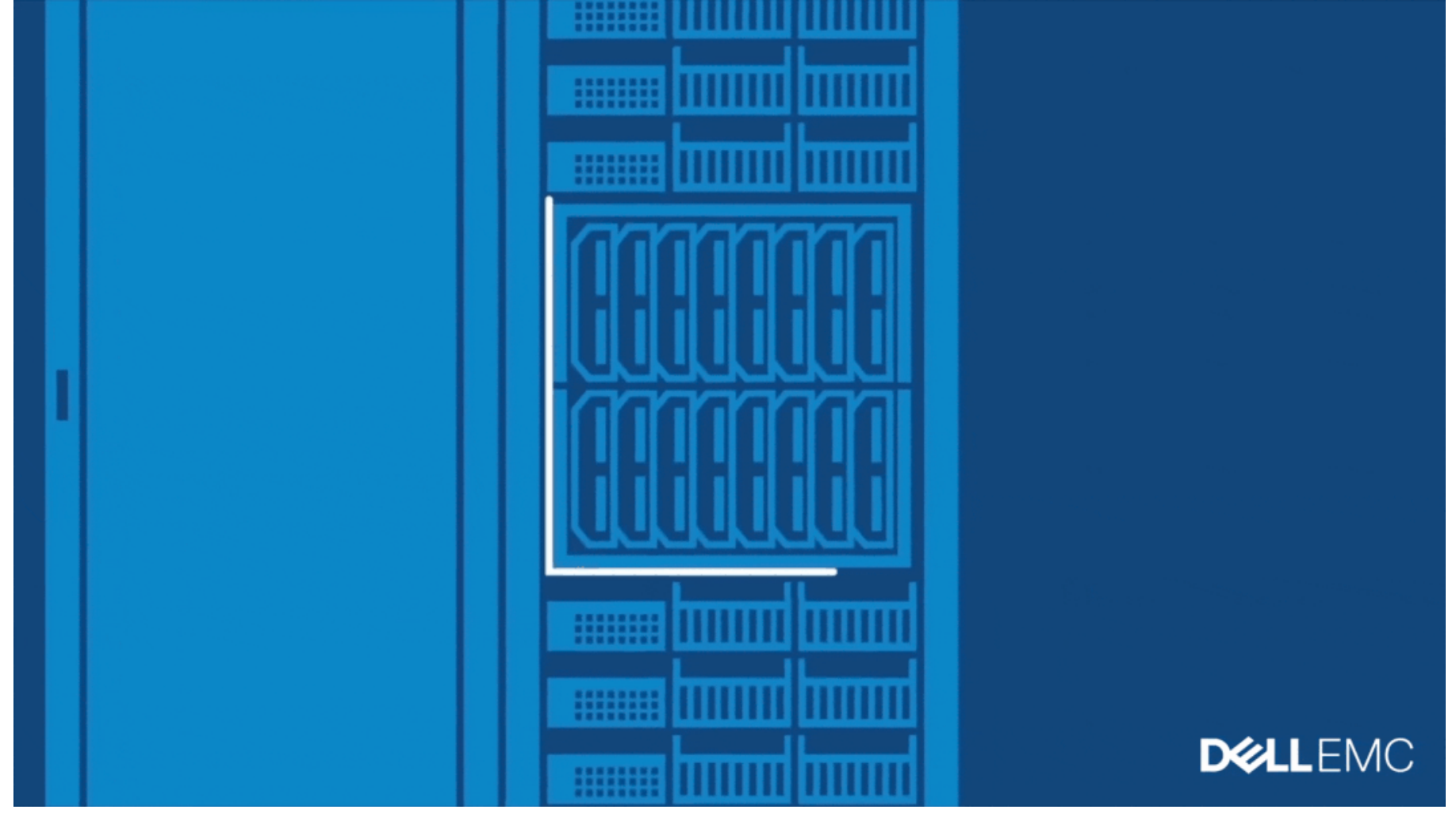

今天给大家分享的是M1000E下通过CMC Web界面重启刀片的iDRAC。

❶ 打开CMC web 登陆窗口, 输入用户名和密码, 进入管理界面;

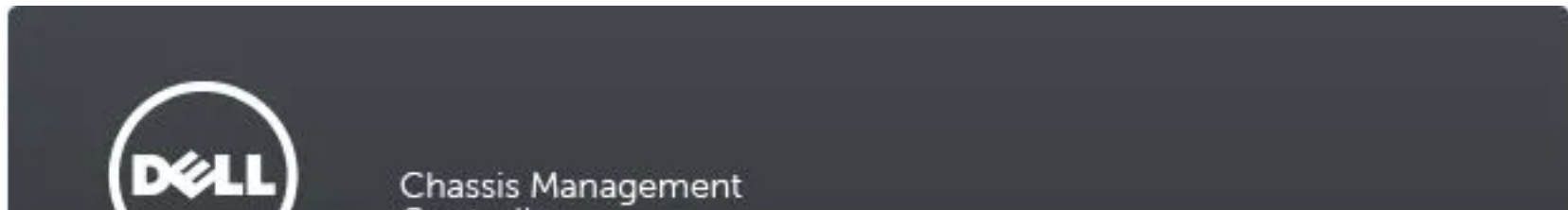

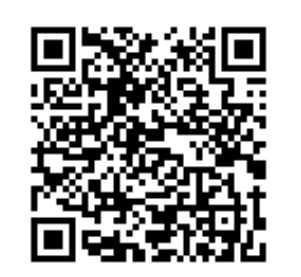

微信扫一扫 关注该公众号

| Login                         |                           | ? |
|-------------------------------|---------------------------|---|
| HELP   M1000e                 |                           |   |
| Type in Username and Password | l, and then click Submit. |   |
| Username:                     | Password:                 |   |
|                               |                           |   |
| Session Timeout:              |                           |   |
| Default (30 minutes )         | -                         |   |
|                               |                           |   |
|                               |                           |   |

## ❷ 选择Troubleshooting下Reset Components;

| Chassis Manageme<br>Controller                            | ent        |                          |             |                |          |                           |               |                         |               |          |
|-----------------------------------------------------------|------------|--------------------------|-------------|----------------|----------|---------------------------|---------------|-------------------------|---------------|----------|
| help<br>PowerEdge M1000e<br>root Administrator            | Properties | Setup                    | Power       | Logs N         | etwork   | User Authentication       | Alerts        | Troubleshooting         | Update        | Security |
| Chassis Overview<br>Chassis Controller<br>Server Overview | Identify   |                          |             |                |          |                           |               |                         |               |          |
| 1 olympic-1 2 slot2 3 SLOT-CC03                           | Compon     | ent LED<br>ions: Blink/U | nblink serv | vers'LED may r | ot happe | n immediately. Click refr | esh after the | e operation for the upo | lated LED sta | te.      |
| 4   Extension of 3     5   M620-test     6   SLOT-CC06    |            |                          |             |                |          |                           |               |                         |               |          |
| 7 SLOT-CC07                                               |            | nor4 ( olum              | nia 4 1     |                |          |                           |               |                         |               |          |

## ❸ 选择对应槽位的刀片, 在Reset 下拉菜单里选择iDRAC Reset,点击Apply Selection

### 按钮完成。

| Slot | Name | Present | Health   | iDRAC Status | Power State | Reset                                 |
|------|------|---------|----------|--------------|-------------|---------------------------------------|
| 1    |      | Yes     |          | Ready        | On          | iDRAC Reset 🔻                         |
| 2    |      | No      |          |              |             | · · · · · · · · · · · · · · · · · · · |
| 3    |      | Yes     | <u>A</u> | Ready        | On          | No Operation 💌                        |
| 4    |      |         |          |              |             |                                       |
| 5    |      | Yes     |          | Ready        | On          | No Operation 🔻                        |
| 6    | •    | Yes     |          | Ready        | Off         | No Operation 👻                        |
| 7    |      | Yes     |          | Ready        | Off         | No Operation 💌                        |
| 8    |      | Yes     |          | Ready        | Off         | No Operation 💌                        |
| 9    | * *  | Yes     | <b>2</b> | Ready        | Off         | No Operation 👻                        |
| 10   |      | No      |          |              |             |                                       |
| 11   |      | Yes     |          | Ready        | Off         | No Operation 💌                        |
| 12   |      | Yes     |          | Ready        | On          | No Operation 🔻                        |
| 13   |      | Yes     |          | Ready        | On          | No Operation 👻                        |
| 14   |      | Yes     |          | Ready        | Off         | No Operation 👻                        |
| 15   |      |         |          |              |             |                                       |
| 16   |      |         |          |              |             |                                       |

#### LKB ID:000136695

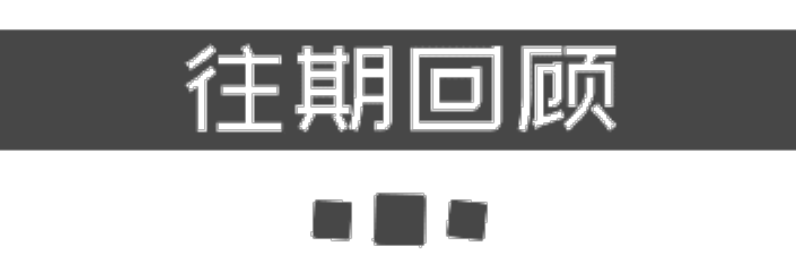

FX2 CMC 设置 IP 地址

如何查询设备出厂配置

针对SWC5008:Unable to access Front LED Panel的解决办法

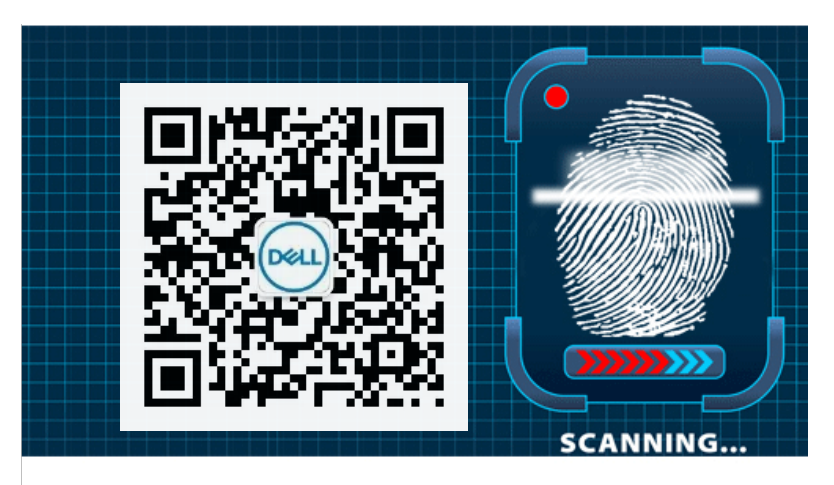

长按指纹"识别二维码"关注

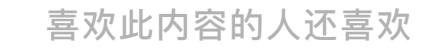

## 地球不爆炸,我们不放假

戴尔中国服务

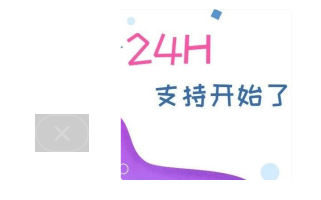